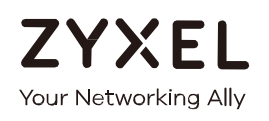

# Quick Start Guide Multy X

AC3000 Tri-Band WiFi System Model: WSQ50

## Default Login Details

| Zyxel App               | Multy X                   |
|-------------------------|---------------------------|
| myZyxelCloud<br>Account | https://mycloud.zyxel.com |

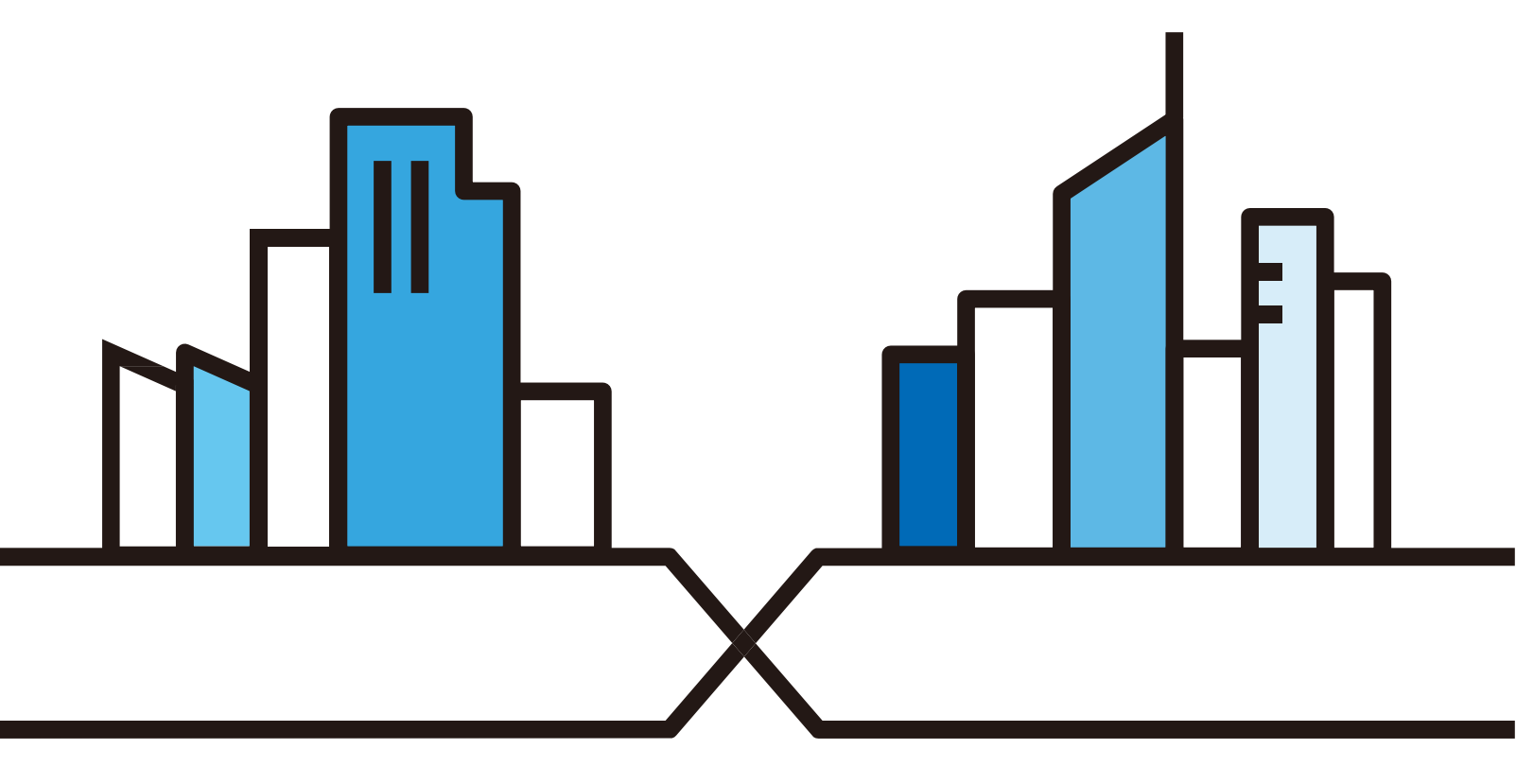

Copyright © 2017 Zyxel Communications Corporation

## Introduction

Zyxel Multy X app helps you install Multy X Devices and manage the Multy X WiFi System directly with your Android or iOS device.

## Compatibility

- Android 5.0 or later
- iOS 9 or later.

# Use the Multy X App

You can log in and use the Multy X app with or without a myZyxelCloud account.

With a myZyxelCloud account, all your configurations will be stored in the myZyxelCloud server. You then can log in and use the app on any mobile device to manage your Multy X WiFi System once it has been set up. Moreover, the Multy X Devices can work with Amazon Alexa after the myZyxel account is linked to Alexa.

| Q Multy X | <u>Step 1</u>                                             |
|-----------|-----------------------------------------------------------|
| ~~~~      | EN: Install the Multy X app from Google Play or the Apple |
|           | App store. Then tap the Multy X icon to open it.          |
|           | DE: Installieren und öffnen Sie die Multy X App.          |
| ×         | FR: Installez et ouvrez l'application Multy X.            |
|           | TW:請下載Multy X App進行安裝體驗。                                  |
|           |                                                           |

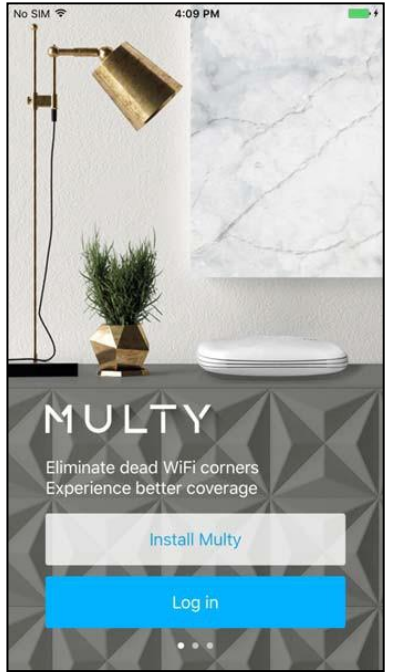

## <u>Step 2</u>

- EN: Install and open the Multy X App. Follow the App instructions to set up your WiFi system.
- DE: Folgen Sie den Anweisungen der App, umlhr WiFi System einzurichten.
- FR: Suivez les instructions de l'application pour configurer votre système WiFi.
- TW: 依照App上提示步驟,完成無線網路系統設置。

| No SI | IM 🗢      | 3:30 PM              | @ \$ 🔳 f | ]         |
|-------|-----------|----------------------|----------|-----------|
|       |           | Where is this Multy? | $\times$ |           |
|       |           |                      |          | <u>S1</u> |
|       | Bedroon   | ı                    |          |           |
|       | Study ro  | om                   |          | E         |
|       | Living ro | om                   |          |           |
|       | Kitchen   |                      |          |           |
|       | Bathroor  | n                    |          | D         |
|       | Other     |                      |          | FR        |
|       |           |                      |          |           |
|       |           |                      |          | Т         |
|       |           |                      |          |           |
|       |           |                      |          |           |
|       |           |                      |          |           |
|       |           |                      |          | 1         |

## Step 3

EN: Select the location where you want to place your Multy X

Device, tap Next and follow the on screen instructions.

- DE: Wo ist mein Multy?
- FR: Où est ce Multy ?
- 「W: 這台Multy在哪裡?

#### www.zyxel.com

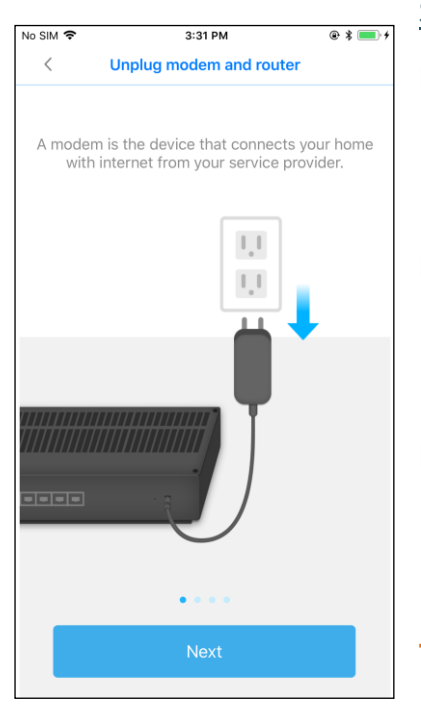

#### <u>Step 4</u>

EN: Unplug modem and router:

A modem is the device that connects your home with internet from your service provider.

- DE: Modem und Router trennen Ein Modem ist das Gerät, das Ihr Haus mit dem Internet von Ihrem Dienstanbieter verbindet.
- FR: Débranchez le modem et le routeur

Un modem est un appareil qui connecte votre maison à Internet par l'intermédiaire de votre fournisseur de service.

₩: 拔除數據機和路由器的電源 數據機是由家中網路服務業者所提供

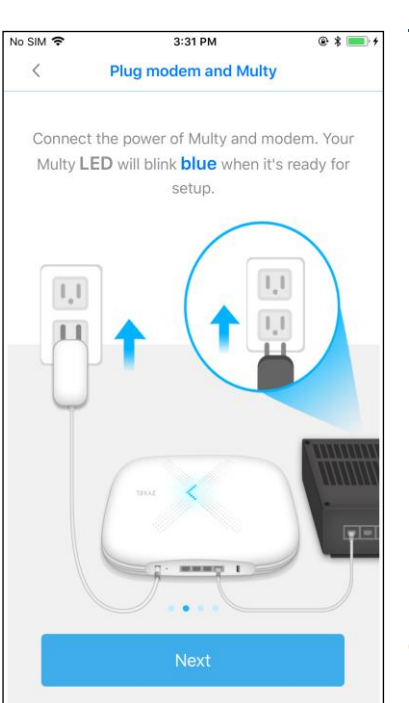

## <u>Step 5</u>

EN: Plug modem and router:

Connect the power of Multy and modem. Your Multy LED will blink blue when it's ready for setup.

**DE:** Débranchez le modem et le routeur

Schließen Sie das Netzteil an. Die Multy LED blinkt blau, wenn er betriebsbereit ist.

FR: Branchez le Multy et le modem

Connectez l'alimentation. La LED de votre Multy clignotera en bleu lorsqu'il sera prêt à être installé.

#### TW: 接上數據機及路由器

接上數據機和Multy的電源連接電源,等待指示燈呈現藍色慢閃後,

#### 就可以開始安裝

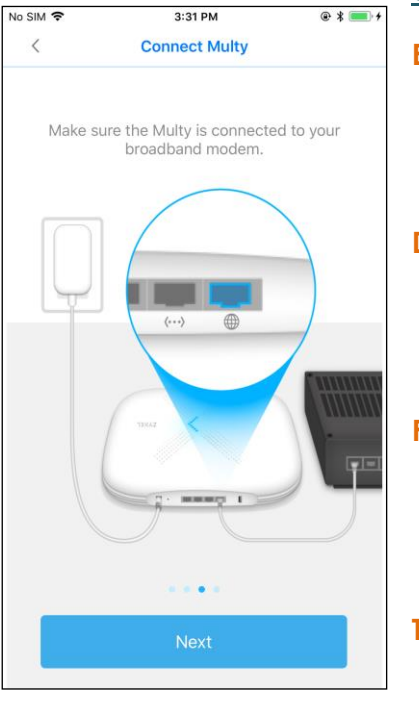

#### <u>Step 6</u>

EN: Connect Multy:

Make sure the Multy is connected to your broadband modem.

DE: Multy verbinden

Vergewissern Sie sich, dass der Multy mit Ihrem

Breitbandmodem/Router verbunden ist.

FR: Connectez Multy

Assurez-vous que le Multy est connecté à votre modem/routeur large bande.

TW: 連接 Multy

確認 Multy 已經連接你家中的數據機

| No SIM 🗢  | 3:31 PM                 | @ * 💼 +     |
|-----------|-------------------------|-------------|
| <         | Connect Multy           |             |
|           |                         |             |
| You may n | ow connect your devices | with Multy. |
|           |                         |             |
|           | 4                       |             |
|           |                         |             |
|           |                         |             |
| P P       |                         |             |
| _         |                         |             |
|           | ) INK.                  |             |
|           |                         |             |
|           |                         |             |
|           |                         |             |
| P         |                         |             |
|           | Next                    |             |
|           |                         |             |

#### <u>Step 7</u>

EN: Connect Multy:

You may now connect your devices with Multy.

DE: Multy verbinden

Sie können nun Ihre Geräte mit Multy verbinden.

FR: Connectez Multy

Vous pouvez maintenant connecter vos appareils au Multy.

W: 連接 Multy

請現在連接你的裝置到 Multy

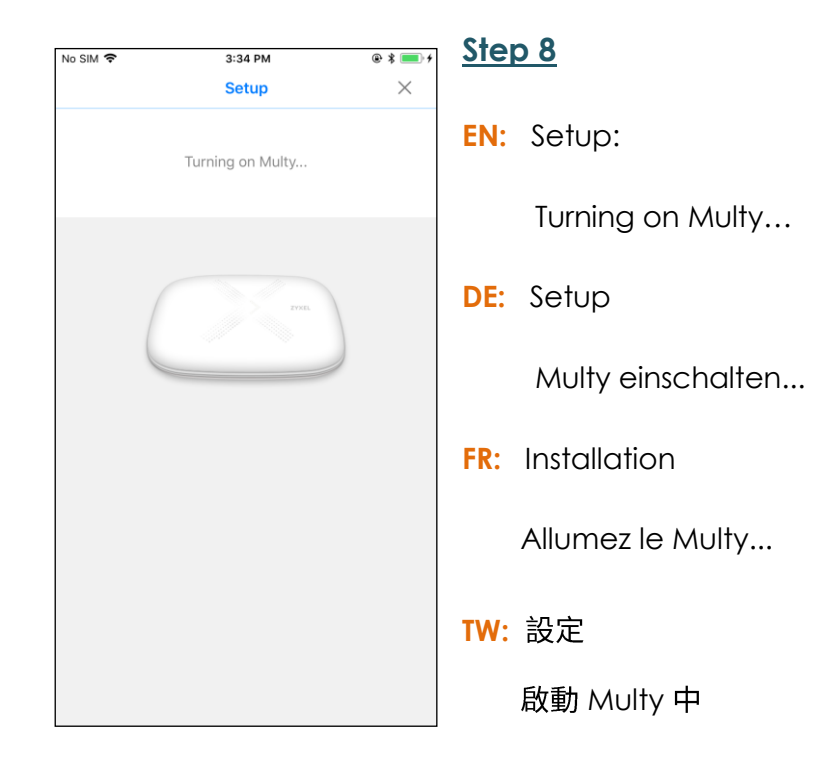

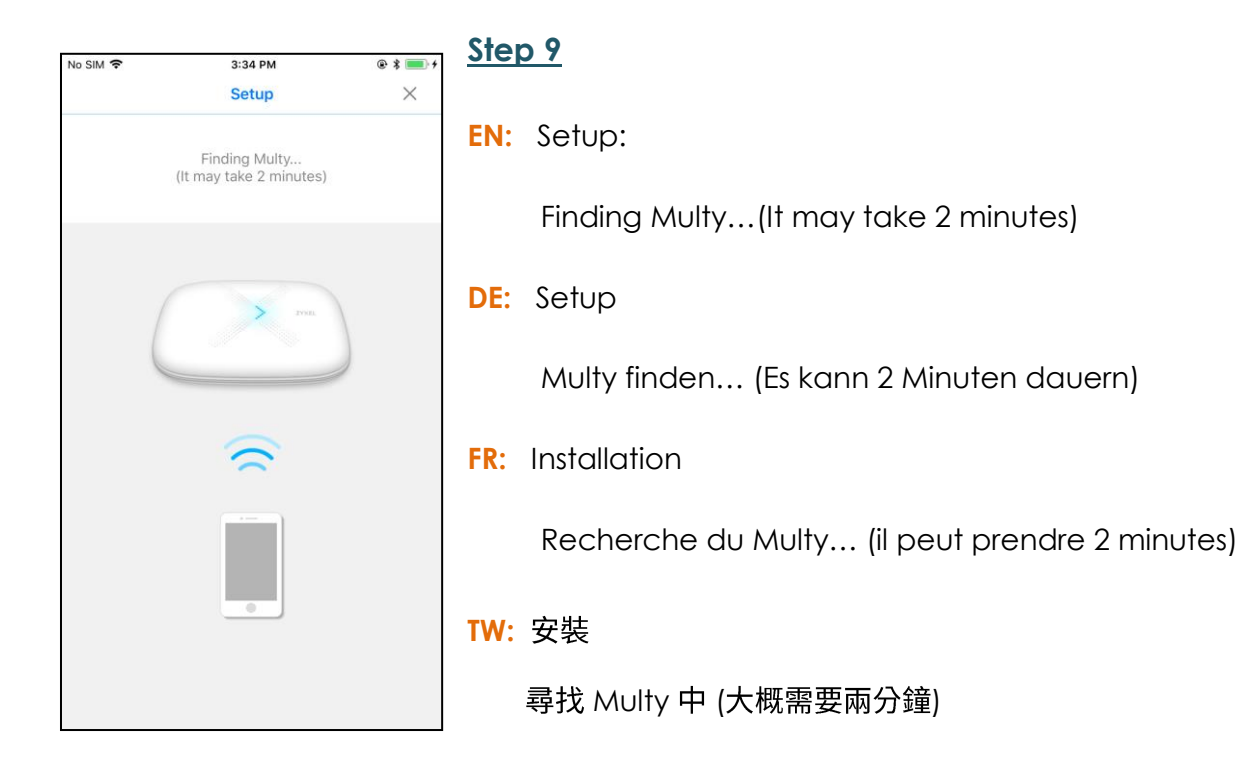

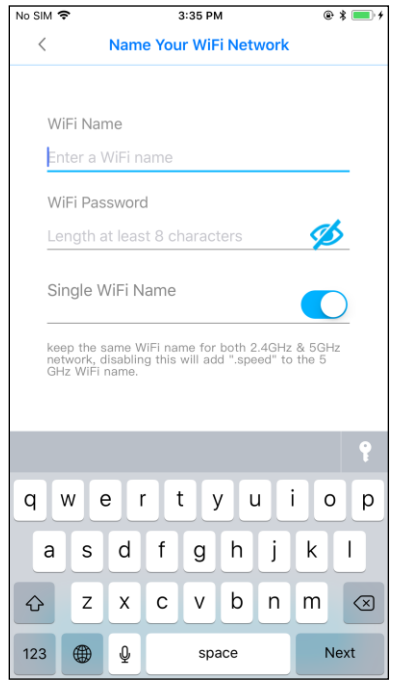

#### <u>Step 10</u>

- EN: Name Your WiFi Network
- DE: Geben Sie Ihrem WLAN Netzwerk einen Namen
- FR: Nommez votre réseau WiFi
- **TW:** 請為你的無線網路命名

| No SIM 🗢 | 3:35 PM<br>Add Multy - Setup | @ \$ <b>   </b> } | <u>Step 11</u>                 |
|----------|------------------------------|-------------------|--------------------------------|
|          | Applying Location            |                   | EN: Add Multy – Setup          |
|          | $\widehat{\mathbf{x}}$       |                   | Applying Location              |
|          | :)                           |                   | DE: Multy hinzufügen – Setup   |
|          |                              |                   | Standort anwenden              |
|          |                              |                   | FR: Ajouter Multy Installation |
|          |                              |                   | Application de l'emplacement   |
|          |                              |                   | TW: 增加Multy-安裝                 |
|          |                              |                   | 套用地點名稱                         |

 No SIM \* 3:35 PM
 \* \* \* \* \*

 Add Multy - Setup
 EN: Add Multy - Setup

 Creating WiFi Network
 Creating WiFi Network

 (A)
 DE: Multy hinzufügen – Setup

 Erstelle WLAN Netzwerk
 FR: Ajouter Multy Installation

 Création d'un réseau WiFi
 TW: 增加Multy-安裝

 正在建立無線網路

| No SIM 🗢 | 3:36 PM<br>Add Multy - Setup | @ \$ 💼 + | <u>Step 13</u>                 |  |
|----------|------------------------------|----------|--------------------------------|--|
|          |                              |          | EN: Add Multy –Setup           |  |
|          | WiFi created!                |          | WiFi created!                  |  |
|          |                              |          | DE: Multy hinzufügen – Setup   |  |
|          |                              |          | WLAN erstellt!                 |  |
|          |                              |          | FR: Ajouter Multy Installation |  |
|          |                              |          | WiFi créé !                    |  |
|          |                              |          | TW: 增加Multy-安裝                 |  |
|          | Next                         |          | 無線網路建立完成                       |  |

Multy X WiFi System Quick Start Guide

| No SI | м 🗢 | 3:36 PM      | @ \$ 💻 + |           |
|-------|-----|--------------|----------|-----------|
|       |     | Add Multy?   |          | <u>St</u> |
|       |     |              |          | EN        |
|       |     |              |          | DE        |
|       |     | Pen          |          | FR        |
|       |     |              |          | τw        |
|       |     | Add Multy    |          |           |
|       |     | No, I'm done |          |           |

## <u>Step 14</u>

- EN: Add Multy?
- DE: Einen anderen Multy hinzufügen?
- FR: Ajouter un autre Multy?
- ₩: 增加Multy

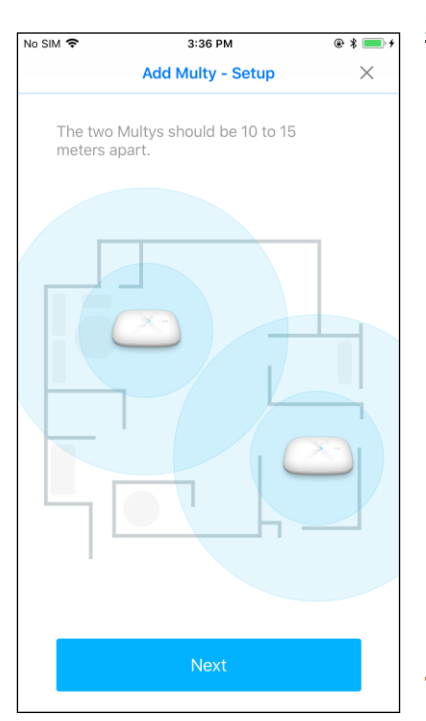

#### <u>Step 15</u>

EN: Add Multy – Steup

The two Multys should be 10 to 15 meters apart.

DE: Multy hinzufügen – Setup

Die beiden Multys sollten 10 bis 15 Meter auseinander

liegen.

FR: Ajouter Multy Installation

Les deux Multys devraient être éloignés de 10 à 15 mètres.

TW: 增加Multy-安裝

建議兩顆Multy擺放距離約10~15公尺

| No SIM S 2-26 DM Q *4                                                        | <u>Step 16</u>                                              |
|------------------------------------------------------------------------------|-------------------------------------------------------------|
| Connect Multy                                                                | EN: Connect Multy                                           |
|                                                                              | Connect the power. Your Multy LED will blink blue when it's |
| Connect the power. Your Multy LED will blink blue when it's ready for setup. | ready for setup.                                            |
|                                                                              | DE: Multy verbinden                                         |
|                                                                              | Schließen Sie das Netzteil an. Die Multy LED blinkt blau,   |
|                                                                              | wenn er betriebsbereit ist.                                 |
|                                                                              | FR: Connectez Multy                                         |
|                                                                              | Connectez l'alimentation. La LED de votre Multy clignoterc  |
|                                                                              | en bleu lorsqu'il sera prêt à être installé.                |
| Next                                                                         | TW: 連接 Multy                                                |
|                                                                              | 連接電源後,等待LED指示燈呈現閃爍的藍色就可以開始安裝                                |

| No SIM 🗢 | 3:36 PM          | @ \$ 🔳 f | <u>Step 17</u>    |
|----------|------------------|----------|-------------------|
|          | Setup            | $\times$ |                   |
|          | Turning on Multy |          | EN: Setup:        |
|          |                  |          | Turning on Multy  |
|          | Pres             |          | DE: Setup         |
|          |                  |          | Multy einschalten |
|          |                  |          | FR: Installation  |
|          |                  |          | Allumez le Multy  |
|          |                  |          | TW: 設定            |
|          |                  |          | 啟動 Multy 中        |

| No SIM 🗢 | 3:37 PM                  | @ * 🛑 + | Step 18                        |
|----------|--------------------------|---------|--------------------------------|
|          | Add Multy - Setup        |         | <u></u>                        |
|          |                          |         | EN: Add Multy – Setup          |
|          | Creating WiFi Network    |         |                                |
|          | $\widehat{(\mathbf{A})}$ |         | Creating with Network          |
|          |                          |         | DE: Multy hinzufügen – Setup   |
|          |                          |         | Erstelle WLAN Netzwerk         |
|          |                          |         | FR: Ajouter Multy Installation |
|          |                          |         | Création d'un réseau WiFi      |
|          |                          |         | TW: 增加Multy-安裝                 |
|          |                          |         | 正在建立無線網路                       |

| No SIM 🗢 | 3:37 PM<br>Add Multy - Setup | € \$ <b>■</b> + | <u>Step 19</u>                 |
|----------|------------------------------|-----------------|--------------------------------|
|          | Syncing it all together      |                 | EN: Add Multy – Setup          |
|          |                              |                 | Syncing it all together        |
|          | (9)                          |                 | DE: Multy hinzufügen – Setup   |
|          |                              |                 | Alles zusammen synchronisieren |
|          |                              |                 | FR: Ajouter Multy Installation |
|          |                              |                 | Synchroniser l'ensemble        |
|          |                              |                 | TW: 增加Multy-安裝                 |
|          |                              |                 | 套用所有設定                         |

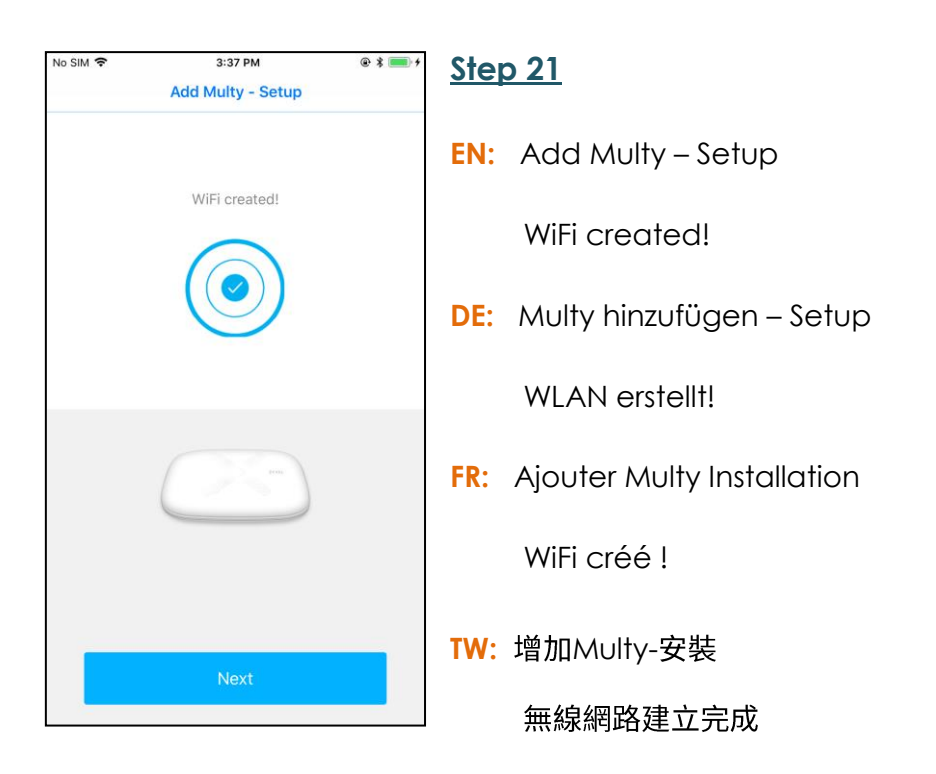

Multy X WiFi System Quick Start Guide

| No SIM 🗢  | 3:37 PM              | @ \$ 🛑 4                                                                                                    |
|-----------|----------------------|----------------------------------------------------------------------------------------------------|
|           | Where is this Multy? | $\times$                                                                                                    |
|           |                      |                                                                                                    |
| Bedroor   | n                    |                                                                                                    |
| Study ro  | oom                  |                                                                                                    |
| Living ro | oom                  |                                                                                                    |
| Kitcher   | 1                    | <ul> <li>Image: A second second s</li></ul> |
| Bathroo   | m                    |                                                                                                    |
| Other     |                      |                                                                                                    |
|           |                      |                                                                                                    |
|           |                      |                                                                                                    |
|           |                      |                                                                                                    |
|           |                      |                                                                                                    |
|           | Next                 |                                                                                                    |
|           |                      |                                                                                                    |

#### Step 22

- EN: Where is this Multy?
- DE: Wo ist mein Multy?
- FR: Où est ce Multy ?
- TW: 這台Multy在哪裡?

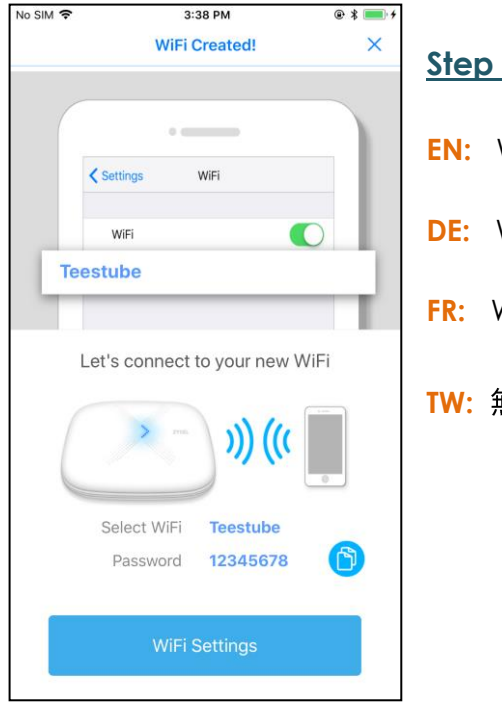

#### Step 23

- EN: WiFi Created
- **DE:** WLAN erstellt!
- FR: WiFi créé !
- TW: 無線網路建立完成

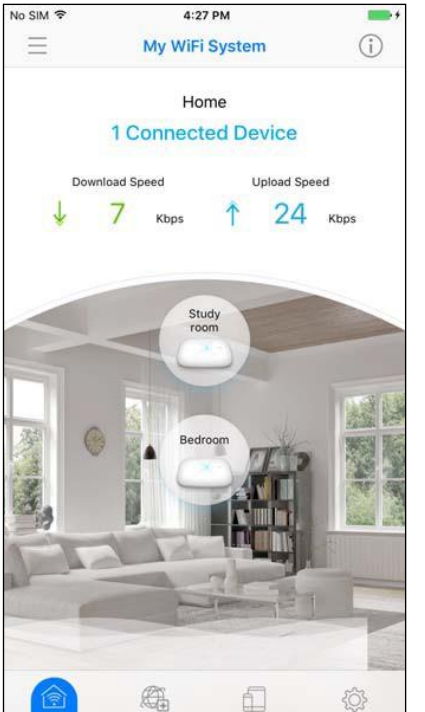

### <u>Step 24</u>

- EN: The Multy X WiFi System main screen then displays allowing you to monitor your Multy X Devices and Multy X WiFi System. It shows whether the Multy X Devices in this Multy X WiFi System are on. It also shows how many wireless clients are currently connected to the Multy X Devices and upstream/downstream data rates.
- DE: Zur Hauptseite gehen
- FR: Aller à la page principale
- **TW:** 進入主頁面